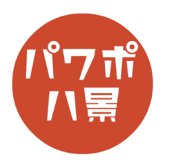

## ぬりえ

| 1 | BbkR                                                                                                    | 「レイアウト」→「白紙」。                                                                        |
|---|----------------------------------------------------------------------------------------------------|--------------------------------------------------------------------------------------|
| 2 |                                                                                                    | インターネットなどから、好きなキャラクターの<br>画像を貼り付け。<br>※ 背景が白で、輪郭線がはっきりした、解像度の<br>高い画像ほどきれいなぬりえにできます。 |
| 3 | 自動物存 ① ① ① ① ① ① ② ② ② ② ② ② ② ② ② ② ② ② ② ② ② ② ② ② ② ② ② ② ② ② ② ② ② ② ② ② ② ② ② ② ② ② ② ② ② ② ② ② ② ② ② ② ② ② ② ② ② ③ ③ ③ ③ ③ ③ ③ ③ ③ ③ ③ ③ ③ ③ ③ ③ ③ ③ ③ ③ ③ ③ ③ ③ ③ ③ ③ ③ ③ ③ ③ ③ ③ ③ ③ ③ ③ ③ ③ ③ ③ ③ ③ ③ ③ ③ ③ ③ ③ ③ ③ ③ ③ ③ ③ ③ ③ ③ ③ ③ ③ <th>画像を選択し、<br/>「図の形式」→「修正」→「図の修正オプション」。</th> | 画像を選択し、<br>「図の形式」→「修正」→「図の修正オプション」。                                                  |

## このマニュアルは PowerPoint Microsoft 365 バージョン 2003 で書かれています

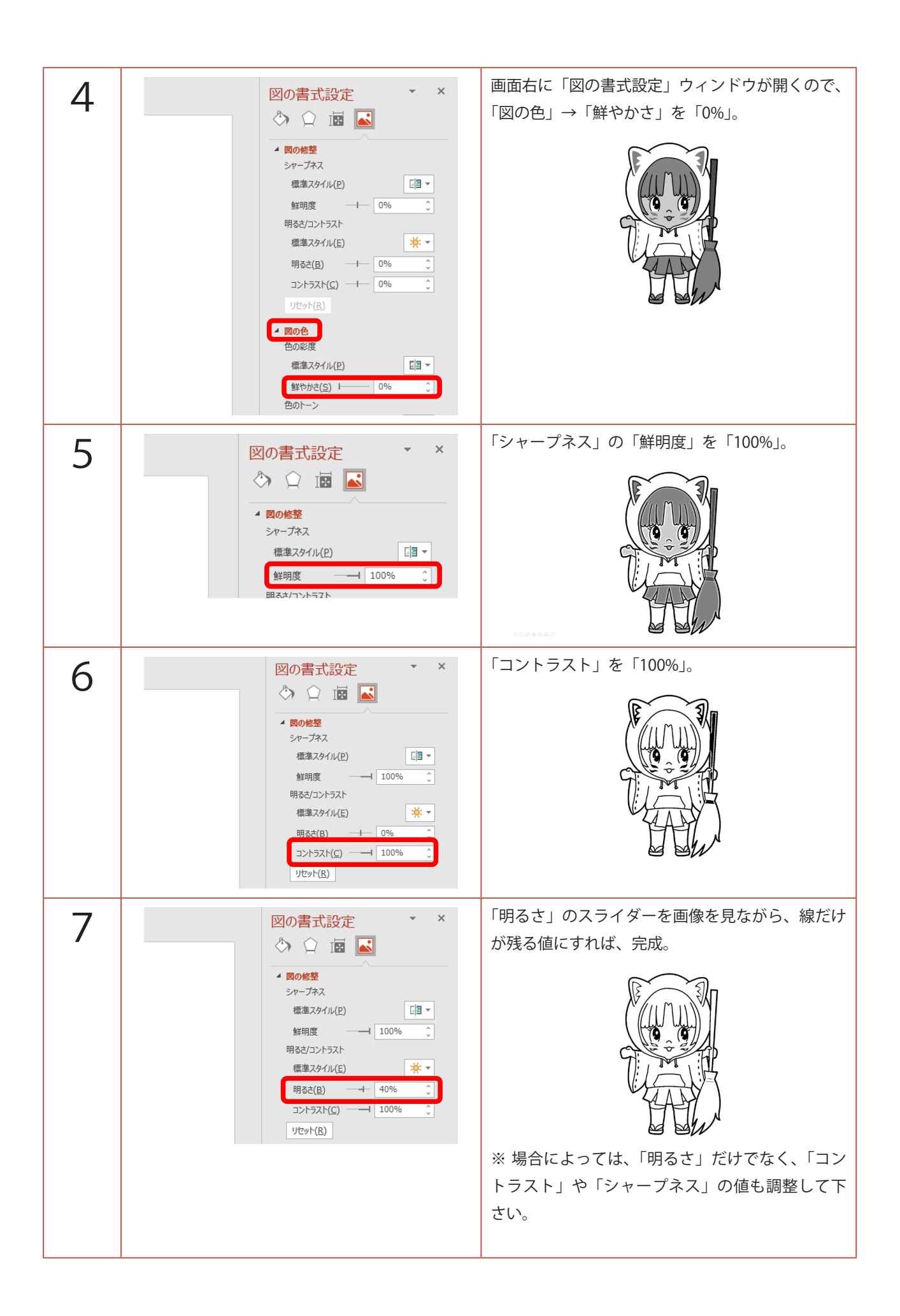

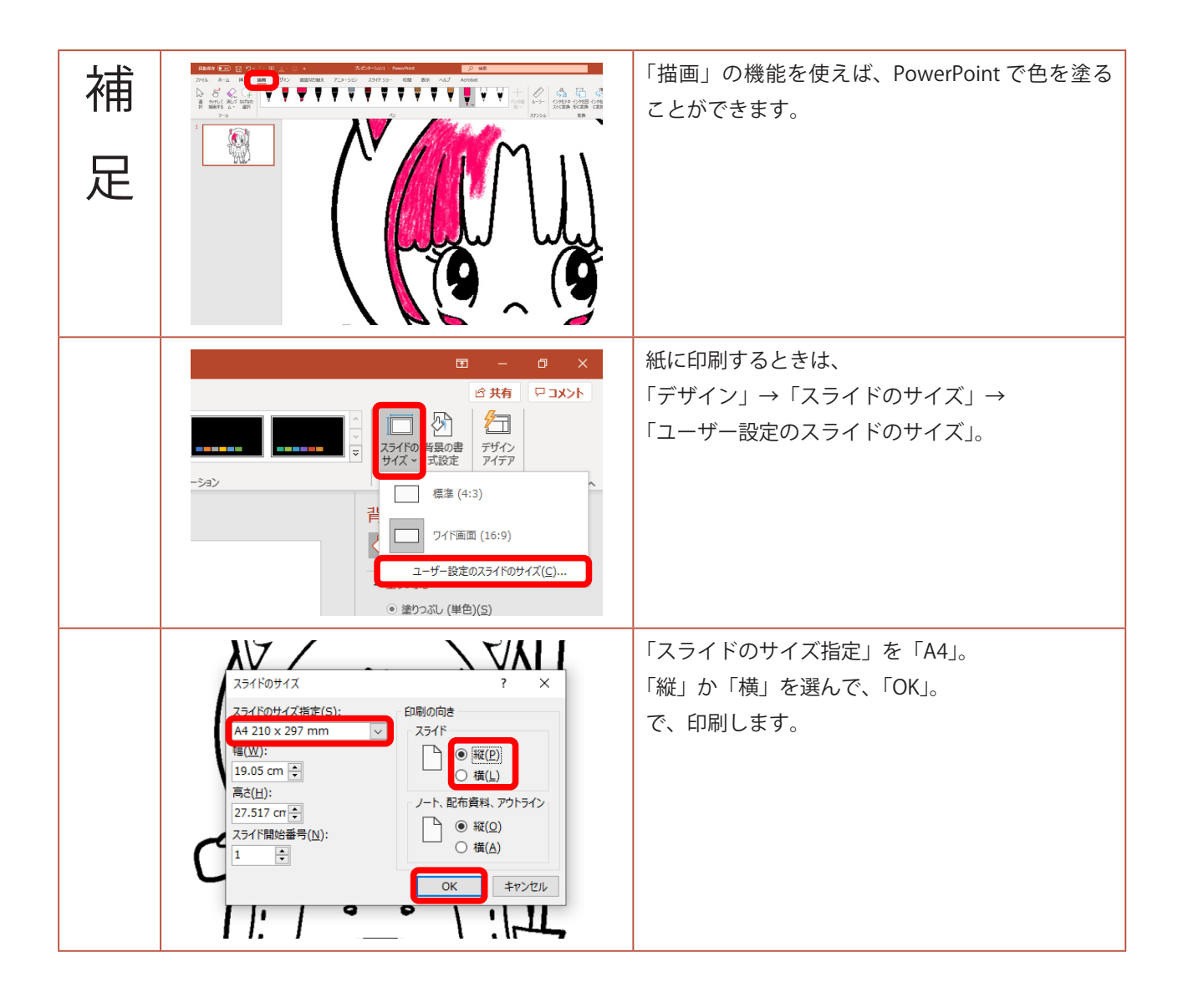